## How to Accept a Pending Partnership Request in Meta

12/12/2023 9:40 am CST

- 1. Login to your parish Facebook page
- 2. Click "Meta Business Suite" in the left-hand sidebar
- 3. Click into the top left to select your business account that owns your Facebook page (be sure to click the gear icon next to it)

4. Click "Requests"

- 5. Under "pending" click "go to business settings"
- 6. From there, scroll down on the left-hand side, fourth from the bottom click "requests"
- 7. Accept the request